## Microsoft Authenticator App: Manually Generating an Access Code

If your mobile device is unable to access a WiFi or cellular network, you can still complete the sign-in process by **manually generating a verification code from the Microsoft Authenticator App** and entering it on the University of Miami's sign-in page.

#### **STEP 1**

- Visit any University of Miami-branded sign in website, e.g., MyUM (myum.miami.edu).
- Type your University of Miami Login ID\* and password, then click "Sign In."

\*<u>Note</u>: If you don't know your Login ID, visit CaneID Self-Service at <u>caneid.miami.edu</u> and click the "Login ID" banner to view your information. You can use your CaneID to log in and access this information on the CaneID Self-Service page.

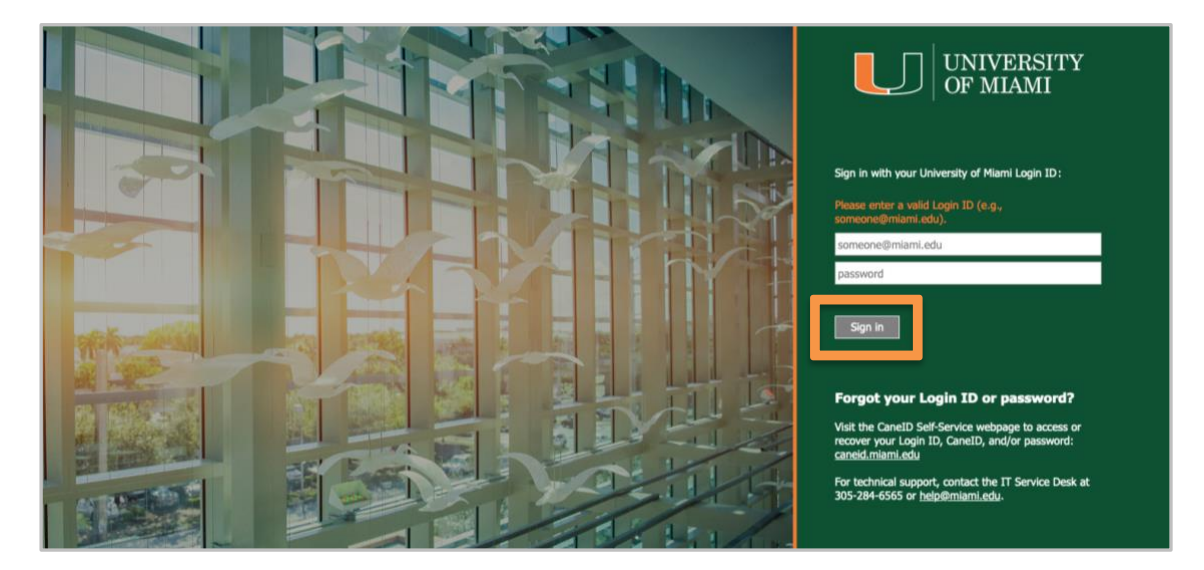

#### **STEP 2**

• Once prompted to input a code into the Microsoft Authenticator app, select "Use a different verification option."

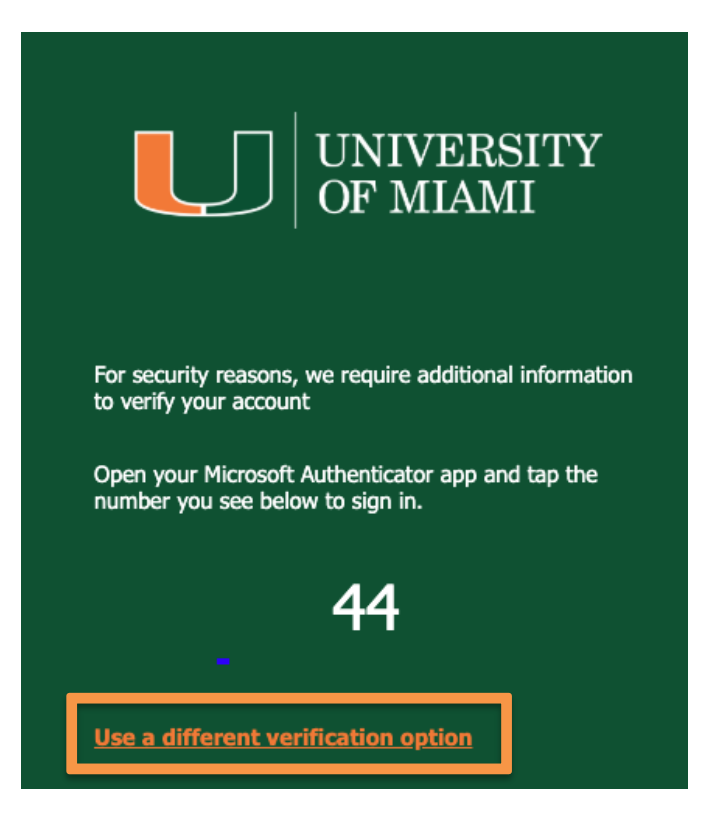

• Choose the option to "Use verification code from mobile app or hardware token."

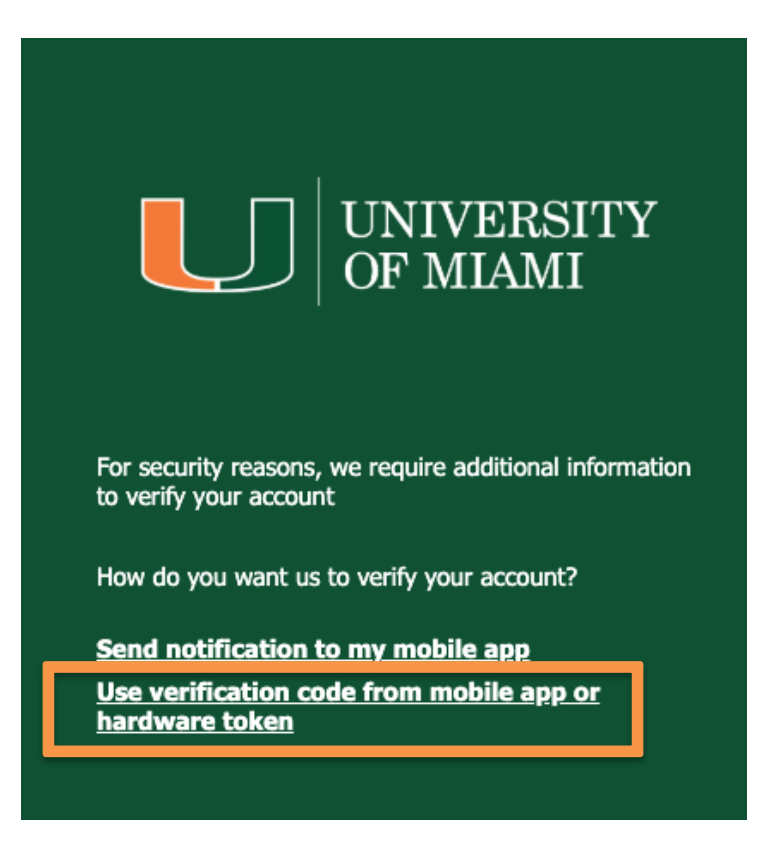

### **STEP 4**

• Open the **Microsoft Authenticator App** on your mobile device and select the **University of Miami** account.

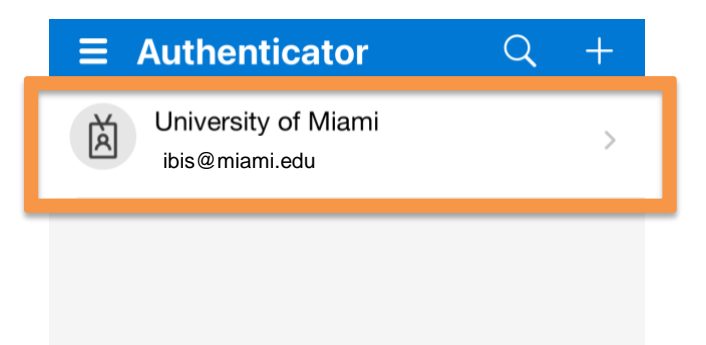

#### **STEP 5**

• View the six-digit **One-time password code**.

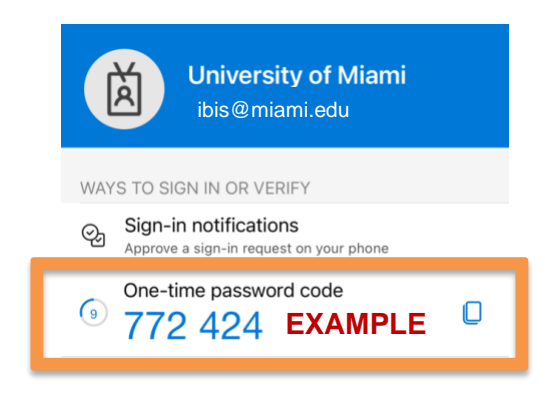

EXAMPLE ONLY – USE THE CODE DISPLAYED ON YOUR MICROSOFT AUTHENTICATOR MOBILE APP

#### **STEP 6**

• On the University of Miami login screen, enter the **One-time password code** into the **Verification Code** box.

| UNIVERSITY<br>OF MIAMI                                                                                                    |
|----------------------------------------------------------------------------------------------------|
| For security reasons, we require additional information<br>to verify your account<br>Enter the verification code from your mobile app or<br>hardware token. |
| Verification code   123456 EXAMPLE                                                                                                    |
| Sign in                                                                                                    |

#### EXAMPLE ONLY – USE THE CODE DISPLAYED ON YOUR MICROSOFT AUTHENTICATOR MOBILE APP

# **Technical Support**

For technical support, please contact the IT Service Desk – Coral Gables/Marine: 305-284-6565 or <u>help@miami.edu</u>; UHealth/MSOM: 305-243-5999 or <u>help@med.miami.edu</u>.